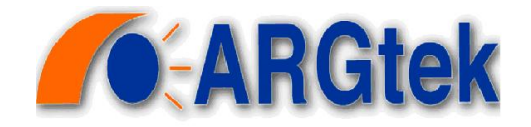

# **User Manual**

ARGTEK GM5 WLAN 802.11b/g/n USB adapter

ARG-0812

| contents                                           |    |
|----------------------------------------------------|----|
| Chapter 1 Getting Start                            |    |
| Minimum System Requirements                        | 3  |
| Optimize Wireless Performance                      | 3  |
| Installation                                       | 5  |
| Uninstall                                          | 8  |
| Chapter 2 Management Guide                         |    |
| Making a Basic Network Connection                  | 10 |
| Chapter 3 Introduction to the Wireless LAN Utility |    |
| Utility Interfaces                                 |    |
| Network                                            | 15 |
| Profile                                            |    |
| Advanced                                           |    |
| Statistics                                         |    |
| WMM                                                |    |
| WPS                                                |    |
| SSO                                                |    |
| CCX                                                | 23 |
| Radio On/Off                                       |    |
| About                                              | 25 |
| Chapter 4 AP mode management guide                 |    |
| Control Menu                                       |    |
| Config Setting                                     |    |
| Access Control                                     |    |
| MAC Table                                          |    |
| Event Log                                          |    |
| Statistics                                         |    |
| About                                              |    |

## **Contents**

## **Chapter 1 Getting Start**

## **Minimum System Requirements**

- Pentium<sup>®</sup> 300 MHz or higher compatible processor
- At least one available USB 2.0 or 1.1 port
- The installation CD
- 5Mbytes free hard disk space.
- Windows 2000, XP, XP professional, Vista, or Windows 7.

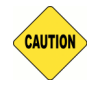

If you do not have a USB 2.0 port on your computer, the throughput of the USB adapter will be limited to the 14 Mbps of the USB 1.1 standard.

Windows XP users must install SP2 or above for the Hot fix which fixes the USB 2.0 Host controller driver.

Before you proceed with the installation, please notice the following descriptions.

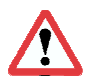

If you have installed the WLAN USB driver & utility before, please uninstall the old version first.

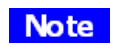

The following installation was operated under Windows XP. (Procedures are similar for Windows 98SE/Me/2000.)

Note

The installation guide herein is operated under Windows system. For Linux or Mac driver installation guide, please refer to the instruction in README at directory the driver has stored in CD-Rom.

## **Optimize Wireless Performance**

The speed and wireless coverage range of your connection can vary significantly based on the location of AP/router. You should choose a location for your AP/router that will maximize the network performance.

You can refer to the following methods to maximize AP/router performance.

#### Choose placement carefully for your AP/Router.

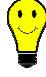

Place your AP/router at the center among your computers.

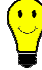

Place your AP/router at an elevated location.

Note

#### Avoid obstacles to wireless signals.

Keep your wireless devices far away from metallic file cabinets, refrigerators, pipes, metal ceilings, reinforced concrete, and metal partitions.

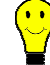

Keep away from large amounts of water such as fish tanks and water coolers.

#### **Reduce interference**

Keep away from computers, cordless phones, cell phone, coping machine and fax machines.

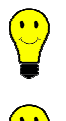

Keep away from microwave oven.

Site survey nearby wireless devices to determine your operating channel.

#### Federal Communication Commission Interference Statement

This equipment has been tested and found to comply with the limits for a Class B digital device, pursuant to Part 15 of the FCC Rules. These limits are designed to provide reasonable protection against harmful interference in a residential installation. This equipment generates, uses and can radiate radio frequency energy and, if not installed and used in accordance with the instructions, may cause harmful interference to radio communications. However, there is no guarantee that interference will not occur in a particular installation. If this equipment does cause harmful interference to radio or television reception, which can be determined by turning the equipment off and on, the user is encouraged to try to correct the interference by one of the following measures:

- Reorient or relocate the receiving antenna.

- Increase the separation between the equipment and receiver.

- Connect the equipment into an outlet on a circuit different from that

to which the receiver is connected.

- Consult the dealer or an experienced radio/TV technician for help.

This device complies with Part 15 of the FCC Rules. Operation is subject to the following two conditions: (1) This device may not cause harmful interference, and (2) this device must accept any interference received, including interference that may cause undesired operation.

FCC Caution: Any changes or modifications not expressly approved by the party responsible for compliance could void the user's authority to operate this equipment.

IEEE 802.11b or 802.11g operation of this product in the U.S.A. is firmware-limited to channels 1 through 11.

#### **IMPORTANT NOTE:**

#### FCC Radiation Exposure Statement:

This equipment complies with FCC radiation exposure limits set forth for an uncontrolled environment. This equipment should be installed and operated with minimum distance 20cm between the radiator & your body. This transmitter must not be co-located or operating in conjunction with any other antenna or transmitter.

## Installation

1. If you insert the Wireless LAN USB Adaptor into your computer USB port, the following hardware setup wizard will pop up. Click **Cancel** to install driver from installation CD.

| Found New Hardware Wiz | ard                                                                                                    |
|------------------------|----------------------------------------------------------------------------------------------------|
|                        | Welcome to the Found New<br>Hardware Wizard                                                                                                    |
|                        | Windows will search for current and updated software by<br>looking on your computer, on the hardware installation CD, or on<br>the Windows Update Web site (with your permission).<br>Read our privacy policy |
|                        | Can Windows connect to Windows Update to search for<br>software?                                                                                                    |
|                        | ◯ Yes, this time only                                                                                                    |
|                        | <ul> <li>Yes, now and every time I connect a device</li> </ul>                                                                                                    |
|                        | No, not this time                                                                                                    |
|                        | Click Next to continue.                                                                                                    |
|                        | < Back Next > Cancel                                                                                                    |

2. Insert your installation CD into CD drive of your computer. An installation page will pop up for you to install. Click **Utility Driver**.

If the installation page does not appear, double click CD-ROM drive the installation CD was inserted to, or open the CD-ROM drive then click **Autorun.exe** 

3. Clink checkbox to accept the terms of license agreement, then click Next

| Ralink Wireless LAN - Insta                          | IIShield Wizard                                                                                                    |    |
|------------------------------------------------------|----------------------------------------------------------------------------------------------------|----|
| License Agreement<br>Please read the following licer | nse agreement carefully.                                                                                                    |    |
| Ralink                                               | ALINK Wireless Utility for Windows 98/ME/2000/XP/Vista/Win7<br>Copyright (C) RALINK TECHNOLOGY, CORP. All Rights Reserved.<br>Thank you for purchasing RALINK Wireless product!<br>SOFTWARE PRODUCT LICENSE<br>The SOFTWARE PRODUCT is protected by copyright laws and international copyright<br>treaties, as well as other intellectual property laws and treaties. The SOFTWARE PRODUCT is<br>is licensed, not sold.<br>1. GRANT OF LICENSE. This End-User License Agreement grants you the following<br>rights:Installation and Use. You may install and use an unlimited number of copies of the<br>SOFTWARE PRODUCT.<br>Reproduction and Distribution. You may reproduce and distribute an unlimited number of<br>copies of the SOFTWARE PRODUCT.<br>Reproduction and Distribution. You may reproduce and distribute and complete<br>copy, including all copyright and trademark notices, and shall be actue and complete<br>copy including all copyright and trademark notices. And shall be actue and complete<br>copy including all copyright and trademark notices. And shall be a standalone product<br>or included with your own product. |    |
| InstallShield                                        | < <u>B</u> ack <u>N</u> ext> Canc                                                                                                    | el |

 Select setup type for installing both driver and WLAN utility or install driver only. Choose Install driver and WLAN utility, then click **Next**

| Ralink Wireless LAN - Install                   | Shield Wizard                                                             |         |  |
|-------------------------------------------------|---------------------------------------------------------------------------|---------|--|
| Setup Type<br>Select the setup type that best s | uits your needs.                                                          |         |  |
|                                                 | Choose to install<br>Install driver and Ralink WLAN I Install driver only | Jtility |  |
| Ralink                                          |                                                                           |         |  |
|                                                 |                                                                           |         |  |

**Note** If you choose to install driver only, refer to the note on next step.

5. Select if you are going to configure your wireless network with WLAN utility or with Microsoft Zero Configuration tool. Choose WLAN Utility then click next.

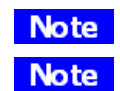

Type of configuration tool can be changed after installing this software. If you choose to install driver only on step 4, the installation will skip this step. Windows Zero Configuration will be the default and only tool for managing your

wireless network.

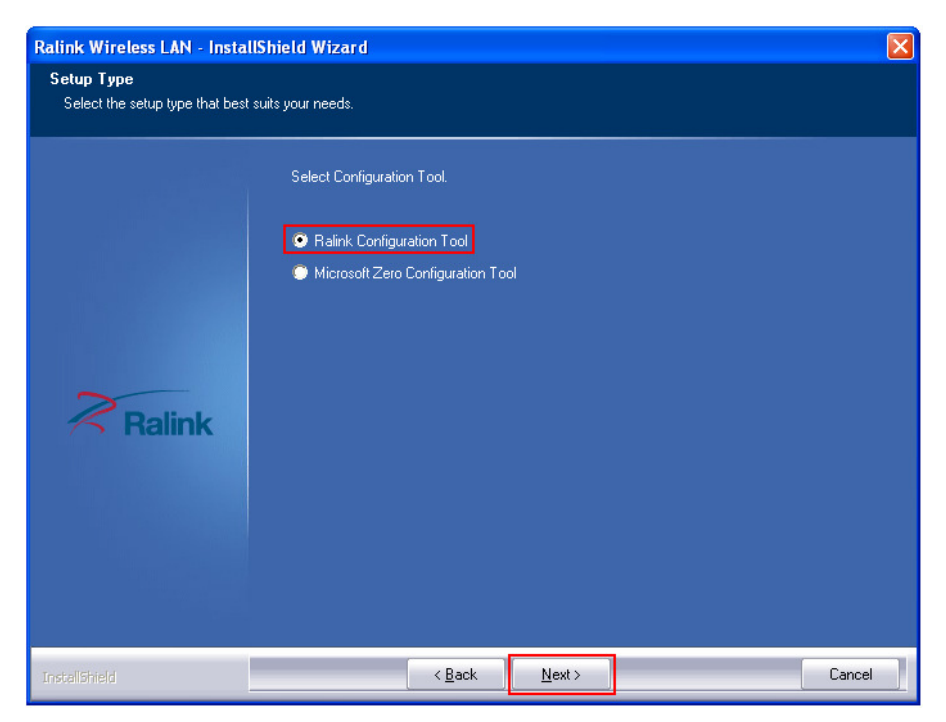

6. Click **Install** to begin the installation.

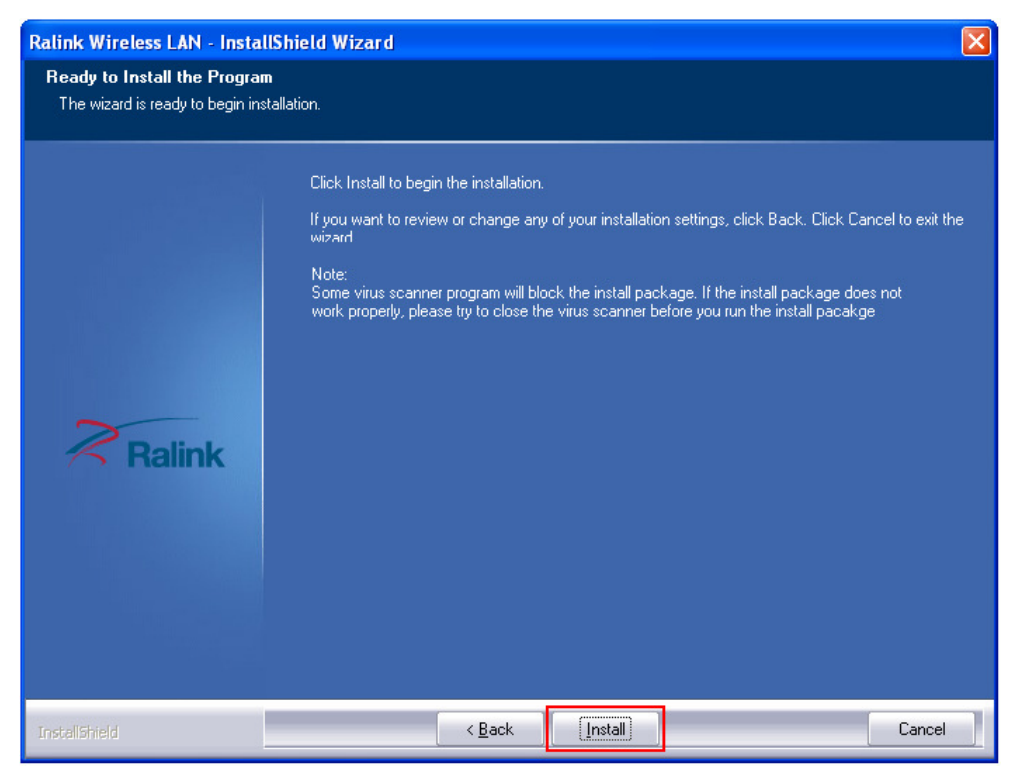

#### 7. Click **Finish** to complete installation.

| Ralink Wireless LAN - Install | ihield Wizard                                 |                          |                               |          |
|-------------------------------|-----------------------------------------------|--------------------------|-------------------------------|----------|
|                               |                                               |                          |                               |          |
|                               |                                               |                          |                               |          |
|                               | InstallShield Wizard Complete                 |                          |                               |          |
|                               | The InstallShield Wizard has succe<br>wizard. | ssfully installed Ralink | Wireless LAN. Click Finish to | exit the |
|                               |                                               |                          |                               |          |
| Balink                        |                                               |                          |                               |          |
|                               |                                               |                          |                               |          |
|                               |                                               |                          |                               |          |
|                               |                                               |                          |                               |          |
|                               |                                               |                          |                               |          |
| InstallShield                 | < <u>B</u> ack                                | Finish                   |                               | Cancel   |

## Uninstall

 A. Uninstall the WLAN USB Adaptor Driver from start menu, All Programs, Ralink Wireless, click Uninstall or Control Panel, Add or Remove Programs, Ralink RT2870 Wireless LAN Card, click Remove to remove Wireless LAN USB Adaptor driver.

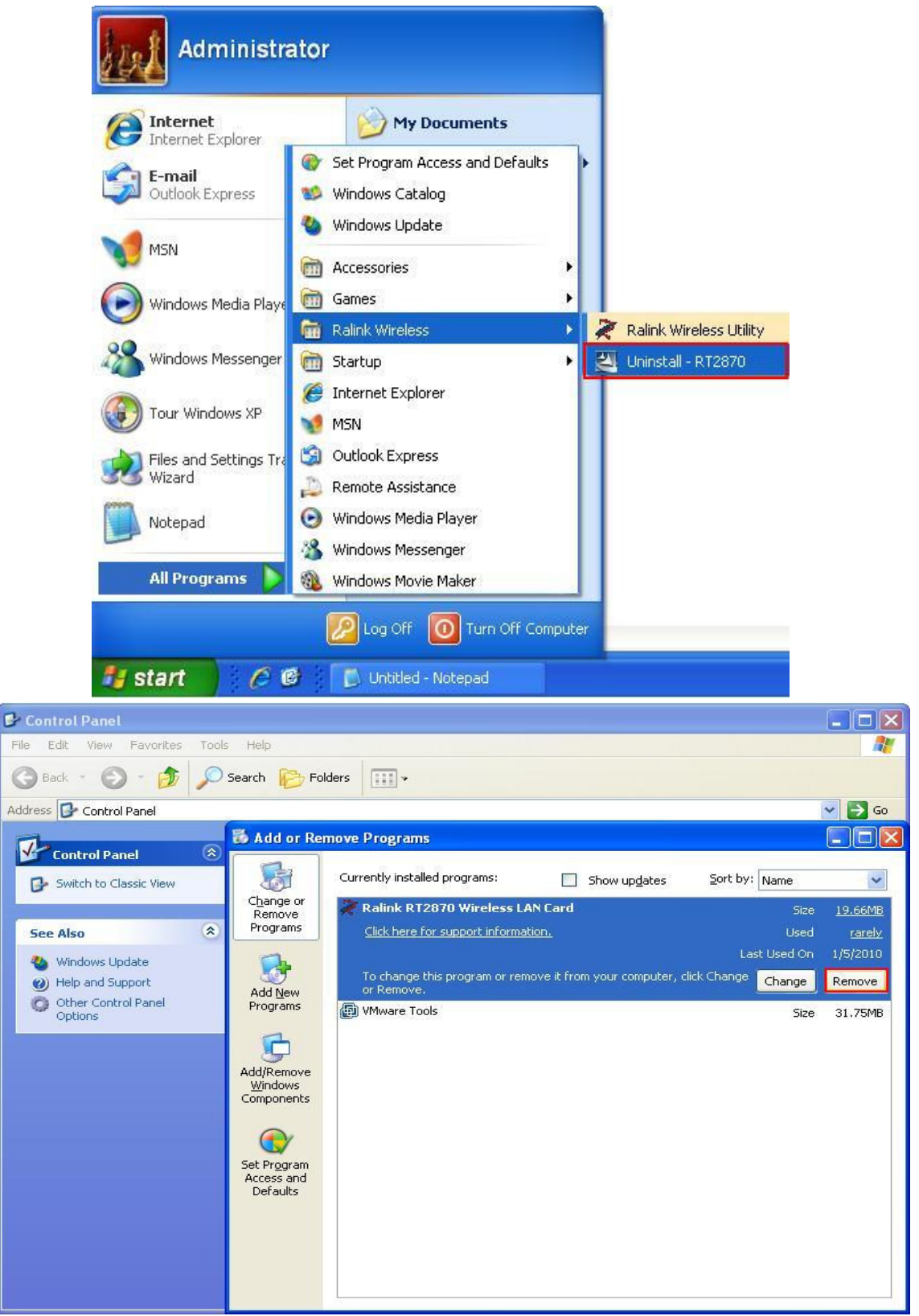

B. Click Yes if you want to remove Wireless LAN USB Adaptor driver.

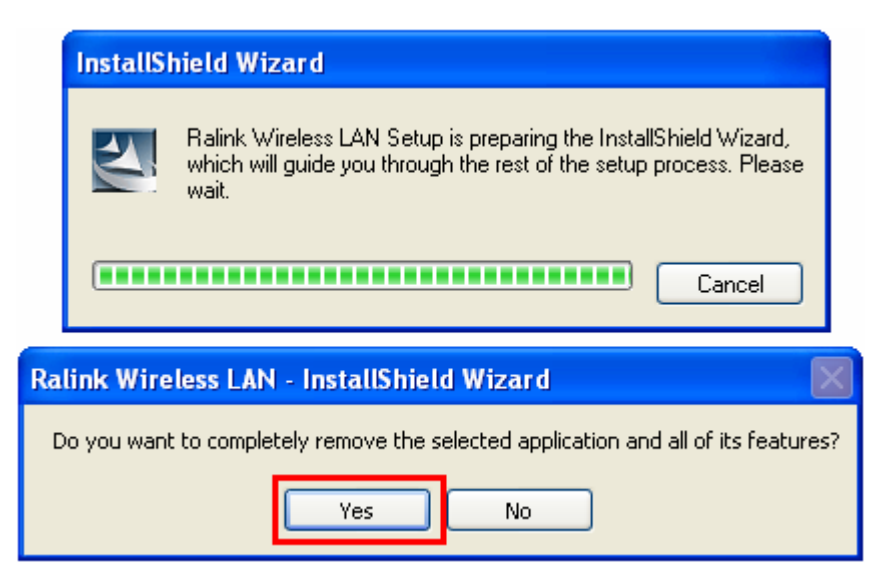

C. Click **Finish** to complete uninstall.

| Ralink Wireless LAN - InstallShield Wizard |                    |                     |              |        |  |  |  |
|--------------------------------------------|--------------------|---------------------|--------------|--------|--|--|--|
|                                            |                    |                     |              |        |  |  |  |
|                                            | Uninstall Complete | installing Ralink W | ireless LAN. |        |  |  |  |
| Ralink                                     |                    |                     |              |        |  |  |  |
|                                            |                    |                     |              |        |  |  |  |
| InstallShield                              | < <u>B</u> ack     | Finish              |              | Cancel |  |  |  |

## **Chapter 2 Management Guide**

### Making a Basic Network Connection

#### Select a configuration tool

In the following instruction for making a network connection, we use WLAN utility to configure your wireless network settings that was installed as the steps in previous chapter.

#### To connect with 802.11 bgn Wireless LAN Utility

As default, the WLAN Utility is started automatically upon starting your computer and connects to the first available network. It is typically a network with the best signal strength among unsecured network. To change the connection to your own network, right click the **I** icon on system tray and select **Launch Config Utility**. The pop up WLAN configuration utility allows you to quickly connect the network you intend to.

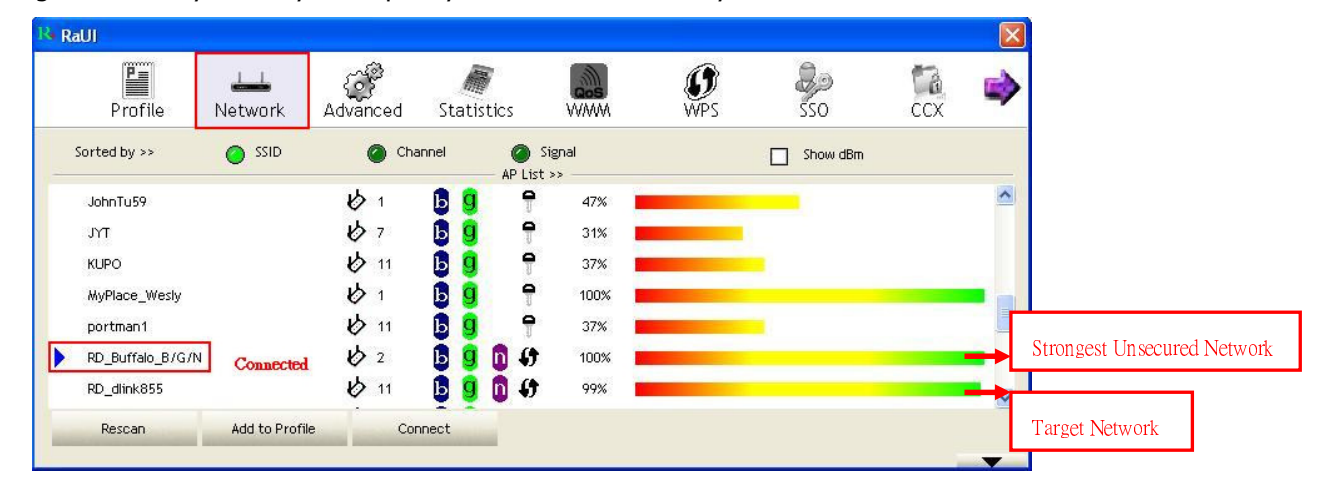

To join your target network, in Network tab, click on target network then **Connect**. Choose the security type of your network and type your security key, click on **OK** to complete a basic network connection.

| RaUI                                                             |                                                                                              |                                  |                                                                                                    |                             |                 |           |        |          |
|------------------------------------------------------------------|----------------------------------------------------------------------------------------------|----------------------------------|----------------------------------------------------------------------------------------------------|-----------------------------|-----------------|-----------|--------|----------|
| Profile                                                          | ↓ <b>⊥⊥</b><br>Network                                                                       | Advanced                         | )<br>Statistics                                                                                                    | www.                        | <b>Ø</b><br>WPS | SSO SSO   | CCX    |          |
| Sorted by >>                                                     | SSID                                                                                         | 🙆 Chi                            | annel 🦉                                                                                                    | ) Signal                    |                 | Show dBm  |        |          |
| JohnTu59                                                         |                                                                                              | 101                              |                                                                                                    | <b>P</b> 47% <b>E</b>       |                 |           |        | ^        |
| TYL                                                              |                                                                                              | \$ 7                             | <b>b g</b>                                                                                                    | 31%                         |                 |           |        |          |
| KUPO                                                             |                                                                                              | 11                               | <b>b g</b> •                                                                                                    | 37%                         |                 |           |        |          |
| MyPlace_Wesly                                                    |                                                                                              | 10 1                             | 6 9 4                                                                                                    | 7 100% 📕                    |                 |           |        | • ;      |
| portman1                                                         |                                                                                              | 11                               | 6 9 4                                                                                                    | 7 37% 📕                     |                 |           |        |          |
| RD_Buffalo_B/G.                                                  | 'N Connected                                                                                 | 1 2 Z                            | 🖪 🧐 🕅 4                                                                                                    | 👌 100% 📕                    |                 |           |        |          |
|                                                                  |                                                                                              | 1.6                              |                                                                                                    | A                           |                 |           |        |          |
| RD_dlink855<br>Rescan                                            | Add to Profile                                                                               | > 11<br>Co                       | nnect                                                                                                    | J 99%                       |                 |           |        |          |
| RD_dlink855<br>Rescan<br>Auth. \ Encry.                          | Add to Profile                                                                               | 2 11<br>2 Co                     | nnect                                                                                                    | <i>y</i> 99% <mark>-</mark> |                 |           | _      |          |
| RD_dlink855<br>Rescan<br>Auth. \Encry.<br>Auth                   | Add to Profile<br>802,1x<br>entication >>                                                    | Col                              | nnect                                                                                                    | Encryption >>               | WEP             | ▼ □ Use 8 | 302.1X | <b>•</b> |
| RD_dlink855<br>Rescan<br>Auth. \Encry.<br>Auth<br>WPA Pre        | Add to Profile<br>802,4x<br>entication >><br>:hared Key >>                                   | Cou<br>Open                      | nnect                                                                                                    | Encryption >>               | WEP             | ▼ □ Use t | 302.1X |          |
| RD_dlink855<br>Rescan<br>Auth. \Encry,<br>Auth<br>WPA Pre<br>Wer | Add to Profile<br>802.1x<br>entication >><br>:hared Key >><br>Key                            | Open                             | nnect                                                                                                    | Encryption >>               | WEP             | ▼ □ Use 8 | 302.1X |          |
| RD_dlink855<br>Rescan<br>Auth. \Encry.<br>Auth<br>WPA Pre<br>Wep | Add to Profile 802.1x entication >> shared Key >> Key                                        | Copen                            | The second second secon | Encryption >>               | WEP             | ▼ □ Use 8 | 302.1X |          |
| RD_dlink855<br>Rescan<br>Auth. \Encry.<br>Auth<br>WPA Pre<br>Wep | Add to Profile<br>802/1x<br>entication >><br>shared Key >><br>Key#1                          | Open<br>Hex                      | ▼                                                                                                    | Encryption >>               | WEP :           | ▼ □ Use 8 | 302.1X |          |
| RD_dlink855<br>Rescan<br>Auth. \Encry.<br>Auth<br>WPA Pre<br>Wep | Add to Profile<br>802/1x<br>entication >><br>shared Key >><br>Key<br>Key#1<br>Key#2          | open<br>Hex                      |                                                                                                    | Encryption >>               | WEP :           | ▼ □ Use 8 | 302.1X |          |
| RD_dlink855<br>Rescan<br>Auth. \Encry.<br>Auth<br>WPA Pre<br>Wep | Add to Profile<br>802,1x<br>entication >><br>shared Key >><br>Key<br>Key#1<br>Key#2<br>Key#3 | Open<br>Hex<br>Hex               | • • • • • • • • • • • • • • • • •                                                                                                    | Encryption >>               | WEP             | ▼ □ use 8 | 302.1X | <b>•</b> |
| RD_dlink855<br>Rescan<br>Auth. \Encry.<br>Auth<br>WPA Pre<br>Wep | Add to Profile<br>add2,4x<br>entication >><br>shared Key >><br>key                           | Open<br>Hex<br>Hex<br>Hex<br>Hex | ▼  <br>▼  <br>▼  <br>▼                                                                                                    | Encryption >>               | WEP             | ▼ □ Use 8 | 302.1X |          |

#### To connect with Microsoft Zero Configuration

To switch between the configuration tools, please right click on the icon R on system tray. Select **Use Zero Configuration as Configuration Utility** 

| Launch Config Utility                           |                |          |
|-------------------------------------------------|----------------|----------|
| Use Zero Configuration as Configuration Utility |                |          |
| Switch to AP Mode                               |                |          |
| Open Diagnostic Testing Mode                    |                |          |
| Exit                                            |                |          |
| ₩ - ( <u>)</u> =" <b>V % %</b> "                | <b>&amp;</b> 🔁 | 11:31 AM |

, double click on 述 icon on system tray. The Zero Configuration pop up and show

available wireless networks. Select your demanding network and click Connect

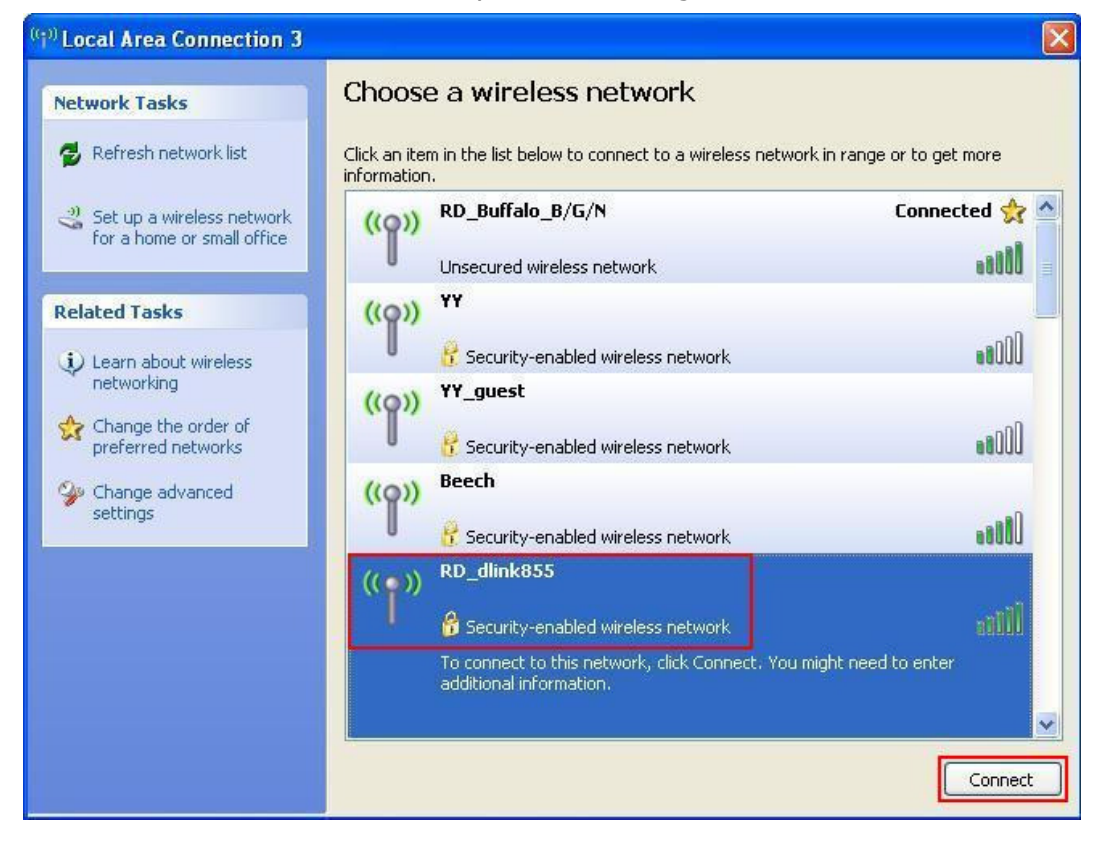

A pop up dialog allow you to setup your security key, then click **Connect** to join a network by Zero configuration.

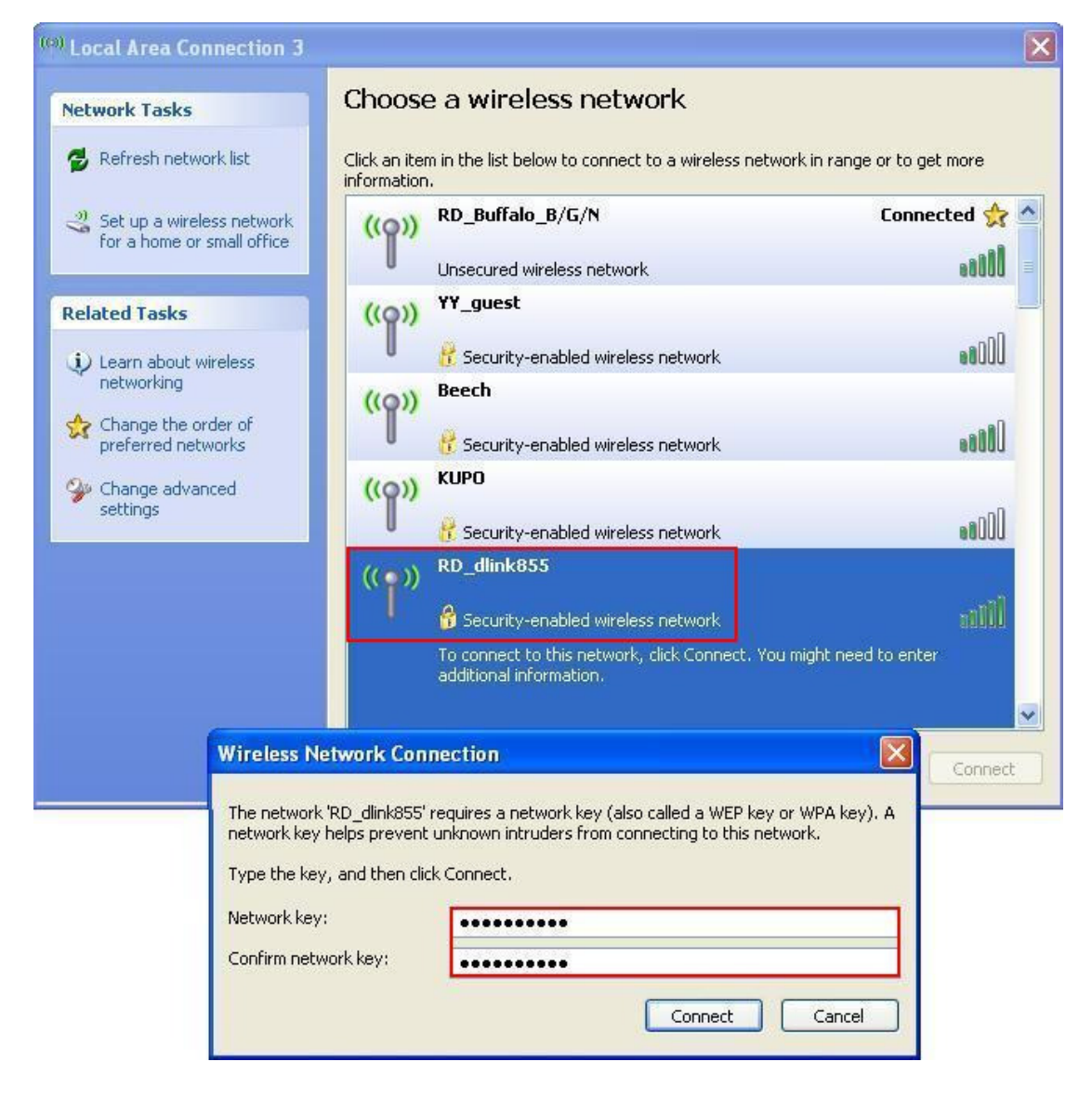

## **Chapter 3 Introduction to the Wireless LAN Utility**

## **Utility Interfaces**

This Utility is basically consisted of three parts:

- 1. Button Section: on top of the window. Include buttons for selecting the Profile page, Network page, Advanced page, Statistics page, WMM page, WPS page, the About button, Radio On/Off button and Help.
- 2. Function Section: center of the Utility window. Appears to present information and options related to the button.
- 3. Status Section: bottom of the utility window. This section includes information about the link status, authentication status, AP's information and configuration, and retrying the connection when authentication is failed.

| RaUI             |                | 100      |            | 94-1-1-48A |          | 1000     |      | L |
|------------------|----------------|----------|------------|------------|----------|----------|------|---|
| Profile          |                | Advanced | Statistics |            | <b>Ø</b> |          | CCX. |   |
| Sorted by >>     |                | Cha      | nnel       | Signal     | WI 5     | Show dBm | UCK  |   |
|                  |                |          |            | stion      |          |          |      |   |
|                  |                |          |            |            |          |          |      |   |
| JohnTu59         |                | 10 I     | B g 🕈      | 47%        |          |          |      | - |
| JYT              |                | 67       | 6 9 🕈      | 31%        |          |          |      |   |
| KUPO             |                | 11       | 6 9 🕈      | 37%        |          |          |      |   |
| MyPlace_Wesly    |                | 61       | 6 9 📍      | 100%       |          |          |      | • |
| portman1         |                | 11       | 6 9 📍      | 37%        |          |          |      |   |
| RD_Buffalo_B/G/N | í.             | 1 2      | 1 9 1 47   | 100% 📕     |          |          |      |   |
| RD_dlink855      |                | 11       | 1 9 1 4    | 99% 📕      |          |          |      |   |
| Rescan           | Add to Profile | Con      | nect       |            |          |          |      |   |
|                  |                |          |            |            |          |          |      |   |

|                    |                        |                       | Signal Str               | ength 1 >> 100%       |
|--------------------|------------------------|-----------------------|--------------------------|-----------------------|
| Extra Info >>      | Link is Up [Tx Po      | wer >>:100%]          |                          |                       |
| Channel >>         | 2 <> 2417 MHz;         | ; central channel : 2 |                          |                       |
| Authentication >>  | Open                   |                       |                          |                       |
| Encryption >>      | NONE                   |                       | Transmit                 |                       |
| Network Type >>    | Infrastructure         |                       | Link Speed >> 65.0 Mbps  | Max                   |
| IP Address >>      | 192.168.1.4            |                       | Thursday in a cost there |                       |
| Sub Mask >>        | 255.255.255.0          |                       | Throughput >> 0.000 Kbps | 0.192                 |
| Default Gateway >> | 192.168.1.113<br>—— HT |                       | Receive                  | Max                   |
| BW >> 20           |                        | SNRO >> n/a           | Enny Speed 22 110 mops   | and the second second |
| GI >> long         | MCS >> 7               | SNR1 >> n/a           | Throughput >>41.544 Kbps | 41.544 1<br>Kbps      |

Status Section

When starting utility, a small utility icon appears in the system tray of the taskbar. You can double click it to maximize the dialog box if you selected to close it earlier. You may also use the mouse's right button to close utility.

Additionally, the small icon will change color to reflect current wireless network connection status. The status is shown as follows:

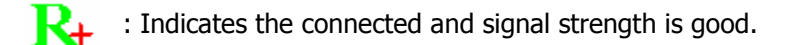

- : Indicates the connected and signal strength is normal.
- X

: Indicates that it is not yet connected.

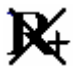

: Indicates that a wireless NIC can not be detected.

R. : Indicates that the connection and signal strength is weak.

## Network

| Ra | iUI                                                                                                    |                                                                                                    |                                                                                                    |                           |                                                                                             |                                                                                  |                                                                          |       |
|----|----------------------------------------------------------------------------------------------------|----------------------------------------------------------------------------------------------------|----------------------------------------------------------------------------------------------------|---------------------------|---------------------------------------------------------------------------------------------|----------------------------------------------------------------------------------|--------------------------------------------------------------------------|-------|
|    | Profile                                                                                                    | Lei<br>Network                                                                                                    | کی<br>Advanced                                                                                                    | Statistic                 | s WAWA                                                                                      | <b>Ø</b><br>WPS                                                                  | Sso<br>Sso                                                               | CCX C |
| \$ | Sorted by >>                                                                                                    | O SSID                                                                                                    | 🏈 Cha                                                                                                    | annel                     | Signal<br>P List >>                                                                         |                                                                                  | Show dBm                                                                 |       |
|    | JohnTu59                                                                                                    |                                                                                                    | 10 1                                                                                                    | <b>B G</b>                | <b>9</b> 47% <b>1</b>                                                                       |                                                                                  |                                                                          |       |
|    | JYT                                                                                                    |                                                                                                    | 107                                                                                                    | B G                       | 9 31%                                                                                       |                                                                                  |                                                                          |       |
|    | KLIPO                                                                                                    |                                                                                                    | 12 11                                                                                                    | n ä                       |                                                                                             |                                                                                  |                                                                          |       |
|    | NuDiana Warlu                                                                                                    |                                                                                                    | 15 1                                                                                                    |                           |                                                                                             |                                                                                  |                                                                          |       |
|    | wyriace_wesiy                                                                                                    |                                                                                                    | <u>к</u>                                                                                                    |                           | <b>A</b> 07%                                                                                |                                                                                  |                                                                          |       |
|    | portmani                                                                                                    |                                                                                                    | 10 II<br>11 II                                                                                                    |                           | 37%                                                                                         |                                                                                  |                                                                          |       |
| 2  | RD_Buffalo_B/G/N                                                                                                    |                                                                                                    | Ø 2                                                                                                    |                           | <b>47</b> 100%                                                                              |                                                                                  |                                                                          |       |
|    | RD dlink855                                                                                                    |                                                                                                    | Ø 11                                                                                                    | b g 🔟                     | 👆 99% 📕                                                                                     |                                                                                  |                                                                          |       |
|    | Rescan                                                                                                    | Add to Profile                                                                                                    | e Cor                                                                                                    | nnect                     |                                                                                             |                                                                                  |                                                                          |       |
|    | Rescan                                                                                                    | Add to Profile                                                                                                    | e Cor                                                                                                    | nnect                     | 2 3                                                                                         |                                                                                  |                                                                          |       |
|    | Rescan<br>Status >>                                                                                                    | Add to Profile                                                                                                    | • Cor                                                                                                    | F1-00                     |                                                                                             | Link Qu                                                                          | ality >> 100%                                                            | _     |
|    | Rescan<br>Status >><br>Extra Info >>                                                                                                    | Add to Profile<br>RD_Buffalo <<br>Link is Up (Tx                                                                                                    | <ul> <li>Cor</li> <li>&gt; 00-1D-73-C7-</li> <li>Power &gt;&gt;:100%]</li> </ul>                                                                    | F1-00                     |                                                                                             | Link Qu<br>Signal Stre                                                           | ality >> 100%<br>ngth 1 >> 100%                                          | _     |
|    | Rescan<br>Status >><br>Extra Info >><br>Channel >>                                                                                                    | Add to Profile<br>RD_Buffalo <<br>Link is Up [Tx<br>2 <> 2417 Mł                                                                                          | <ul> <li>Cor</li> <li>&gt; 00-1D-73-C7-I</li> <li>Power &gt;&gt;:100%]</li> <li>tz; central channel</li> </ul>                                      | F1-00<br>rel : 2          |                                                                                             | Link Qu<br>Signal Stre                                                           | ality >> 100%<br>ngth 1 >> 100%                                          | _     |
|    | Rescan<br>Status >><br>Extra Info >><br>Channel >><br>Authentication >>                                                                                                    | Add to Profile<br>RD_Buffalo <<br>Link is Up [Tx<br>2 <> 2417 MH<br>Open                                                                                  | > 00-1D-73-C7-<br>Power >>:100%]<br>Hz; central chann                                                                                               | F1-00<br>rel : 2          |                                                                                             | Link Qu<br>Signal Stre                                                           | ality >> 100%<br>ngth 1 >> 100%                                          |       |
|    | Rescan<br>Status >><br>Extra Info >><br>Channel >><br>Authentication >><br>Encryption >>                                                                                      | Add to Profile<br>RD_Buffalo <<br>Link is Up [Tx<br>2 <> 2417 MH<br>Open<br>NONE                                                                          | > 00-1D-73-C7-<br>Power >>:100%]<br>Hz; central chann                                                                                               | F1-00<br>rel : 2          | Transmit                                                                                    | Link Qu<br>Signal Stre                                                           | aity >> 100%<br>ngth 1 >> 100%                                           |       |
|    | Rescan<br>Status >><br>Extra Info >><br>Channel >><br>Authentication >><br>Encryption >><br>Network Type >>                                                                   | Add to Profile<br>RD_Buffalo <<br>Link is Up [Tx<br>2 <> 2417 MH<br>Open<br>NONE<br>Infrastructure                                                        | > 00-1D-73-C7-<br>Power >>:100%]<br>Hz; central chann                                                                                               | nnect<br>F1-00<br>nel : 2 | Transmit —<br>Link Speed >>                                                                 | Link Qu<br>Signal Stre                                                           | aity >> 100%<br>ngth 1 >> 100%                                           |       |
|    | Rescan<br>Status >><br>Extra Info >><br>Channel >><br>Authentication >><br>Encryption >><br>Network Type >><br>IP Address >>                                                  | Add to Profile<br>RD_Buffalo <<br>Link is Up [Tx<br>2 <> 2417 MH<br>Open<br>NONE<br>Infrastructure<br>192.168.1.4                                         | > 00-1D-73-C7-<br>Power >>:100%]<br>Hz; central chann                                                                                               | nnect<br>F1-00<br>nel : 2 | Transmit<br>Link Speed >>                                                                   | Link Qu<br>Signal Stre                                                           | aitty >> 100%<br>ngth 1 >> 100%                                          |       |
|    | Rescan<br>Status >><br>Extra Info >><br>Channel >><br>Authentication >><br>Encryption >><br>Network Type >><br>IP Address >><br>Sub Mask >>                                   | Add to Profile<br>RD_Buffalo <<br>Link is Up [Tx<br>2 <> 2417 MH<br>Open<br>NONE<br>Infrastructure<br>192.168.1.4<br>255.255.255.255.0                    | <ul> <li>Cor</li> <li>&gt; 00-1D-73-C7-</li> <li>Power &gt;&gt;:100%]</li> <li>Hz; central channel</li> <li>)</li> </ul>                            | nnect<br>F1-00<br>nel : 2 | Transmit —<br>Link Speed >><br>Throughput >>                                                | Link Qu<br>Signal Stre<br>65.0 Mbps<br>0.000 Kbps                                | aitty >> 100%<br>ngth 1 >> 100%<br>Max<br>0.192                          |       |
|    | Rescan<br>Status >><br>Extra Info >><br>Channel >><br>Authentication >><br>Encryption >><br>Network Type >><br>IP Address >><br>Sub Mask >><br>Default Gateway >>             | Add to Profile<br>RD_Buffalo <<br>Link is Up [Tx<br>2 <> 2417 MH<br>Open<br>NONE<br>Infrastructure<br>192.168.1.4<br>255.255.255.255.0<br>192.168.1.113   | <ul> <li>Cor</li> <li>&gt; 00-1D-73-C7-</li> <li>Power &gt;&gt;:100%]</li> <li>Hz; central channel</li> <li>)</li> <li>)</li> </ul>                 | F1-00<br>rel : 2          | Transmit<br>Link Speed >><br>Throughput >:<br>Receive                                       | Link Qu<br>Signal Stre<br>65.0 Mbps<br>0.000 Kbps                                | ality >> 100%<br>ngth 1 >> 100%<br>Max<br>0,192<br>Kbps                  |       |
|    | Rescan<br>Status >><br>Extra Info >><br>Channel >><br>Authentication >><br>Encryption >><br>Network Type >><br>IP Address >><br>Sub Mask >><br>Default Gateway >>             | Add to Profile<br>RD_Buffalo <<br>Link is Up [Tx<br>2 <> 2417 MH<br>Open<br>NONE<br>Infrastructure<br>192.168.1.4<br>255.255.255.0<br>192.168.1.110<br>HT | <ul> <li>Cor</li> <li>&gt; 00-1D-73-C7-</li> <li>Power &gt;&gt;:100%]</li> <li>tz; central channel</li> <li>a</li> <li>b</li> <li>b</li> </ul>      | nect<br>F1-00<br>nel : 2  | Transmit —<br>Link Speed >><br>Throughput >><br>Receive —<br>Link Speed >>                  | Link Qu<br>Signal Stre<br>65.0 Mbps<br>0.000 Kbps<br>> 1.0 Mbps                  | ality >> 100%<br>ngth 1 >> 100%<br>Max<br>0,192<br>Kbps<br>Max           |       |
|    | Rescan<br>Status >><br>Extra Info >><br>Channel >><br>Authentication >><br>Encryption >><br>Network Type >><br>IP Address >><br>Sub Mask >><br>Default Gateway >><br>BW >> 20 | Add to Profile<br>RD_Buffalo <<br>Link is Up [Tx<br>2 <> 2417 MH<br>Open<br>NONE<br>Infrastructure<br>192.168.1.4<br>255.255.255.0<br>192.168.1.110<br>HT | <ul> <li>Cor</li> <li>&gt; 00-1D-73-C7-</li> <li>Power &gt;&gt;:100%]</li> <li>tz; central channel</li> <li>s</li> <li>SNR0 &gt;&gt; n/a</li> </ul> | nect<br>F1-00<br>nel : 2  | Transmit —<br>Link Speed >><br>Throughput >><br>Receive —<br>Link Speed >><br>Throughput >> | Link Qu<br>Signal Stre<br>65.0 Mbps<br>0.000 Kbps<br>> 1.0 Mbps<br>> 41.544 Kbps | ality >> 100%<br>ngth 1 >> 100%<br>Max<br>0.192<br>Kbps<br>Max<br>41 544 |       |

| Items             | Information                                                                        |
|-------------------|------------------------------------------------------------------------------------|
| Status            | Shows the connecting status. Also shows the SSID while connecting to a valid       |
|                   | network.                                                                           |
| Extra Info        | Display link status in use.                                                        |
| Channel           | Display current channel in use.                                                    |
| Authentication    | Authentication mode in use.                                                        |
| Encryption        | Encryption type in use.                                                            |
| Network Type      | Network type in use.                                                               |
| IP Address        | IP address of current connection.                                                  |
| Sub Mask          | Subnet mask of current connection.                                                 |
| Default Gateway   | Default gateway of current connection.                                             |
| Link Speed        | Show current transmit rate and receive rate.                                       |
| Throughput        | Display transmit and receive throughput in Mbps.                                   |
| Link Quality      | Display connection quality based on signal strength and TX/RX packet error rate.   |
| Signal Strength 1 | Receive signal strength 1, user can choose to display as percentage or dBm format. |
| Signal Strength 2 | Receive signal strength 2, user can choose to display as percentage or dBm format. |
| Signal Strength 3 | Receive signal strength 3, user can choose to display as percentage or dBm format. |
| Noise Strength    | Display noise signal strength.                                                     |
| НТ                | Display current HT status in use, containing BW, GI, MCS, SNR0, and SNR1 value.    |

## Profile

This profile page allows users to save different wireless settings, which helps users to get access to wireless networks at home, office or other wireless network environments quickly.

| R4 R | aUI      |                       |                 |             |       |                          |                |     |   |
|------|----------|-----------------------|-----------------|-------------|-------|--------------------------|----------------|-----|---|
|      | Profile  | <b>LLL</b><br>Network | رچی<br>Advanced | Statistics  | www.  | WPS                      | Sso<br>Sso     | ccx | ٩ |
| —    |          | Prot                  | file List ———   |             |       |                          |                |     |   |
|      | TP-LINK  | TP-LINK               |                 | 9           | 6     | Profile Name >>          | TP-LINK        |     |   |
|      |          |                       |                 |             |       | <pre>SSID &gt;&gt;</pre> | TP-LINK        |     |   |
|      |          |                       |                 |             |       | Network Type >>          | Infrastructure |     |   |
|      |          |                       |                 |             |       | Authentication >>        | Open           |     |   |
|      |          |                       |                 |             |       | Encryption >>            | WEP            |     |   |
|      |          |                       |                 |             |       | Use 802.1x >>            | NO             |     |   |
|      |          |                       |                 |             |       | Tx Power >>              | Auto           |     |   |
|      |          |                       |                 |             |       | Channel >>               | Auto           |     |   |
|      |          |                       |                 |             |       | Power Save Mode >>       | CAM            |     |   |
|      |          |                       |                 |             |       | RTS Threshold >>         | n/a            |     |   |
| 1000 | Add Edit | Delete                | Import          | Export Acti | ivate | Fragment Threshold >>    | n/a            |     |   |
|      |          |                       |                 |             |       |                          |                |     | - |

| Items              | Information                                                                                                    |
|--------------------|----------------------------------------------------------------------------------------------------|
| Profile Name       | Choose a name for this profile, or use default name defined by system.                                                                                                    |
| SSID               | Fill in the intended SSID name or use the drop list to select from available Aps.                                                                                                    |
| Network Type       | There are two types, infrastructure and 802.11 Ad-hoc modes. Under Ad-hoc mode, you could also choose the preamble type; the available preamble type includes auto and long. In addition to that, the channel field will be available for setup in Ad-hoc mode. |
| Authentication     | Authentication mode.                                                                                                    |
| Encryption         | Encryption mode.                                                                                                    |
| Use 802.1x         | Whether or not use 802.1x feature.                                                                                                    |
| Channel            | Channel in use for Ad-Hoc mode.                                                                                                    |
| Power Save Mode    | Choose from CAM (Constantly Awake Mode) or PSM (Power Saving Mode).                                                                                                    |
| Tx Power           | Transmit power, the amount of power used by a radio transceiver to send the signal out.                                                                                                    |
| RTS Threshold      | For adjusting the RTS threshold number by sliding the bar or key in the value directly. The default value is 2347.                                                                                                    |
| Fragment Threshold | Adjust the Fragment threshold number by sliding the bar or key in the value directly. The default value is 2346.                                                                                                    |

#### To add a new profile:

Click the **Add** button. The add profile dialog pops up.

Note you could also add a new profile quickly by selecting an available network in the

Network function then click the Add to Profile button.

There are three sub-tabs for fill in information:

1. **System Config**: to fill in wireless information of the network

| System Config Auth. \Encry. | 802.1x   |                                |                |                   |
|-----------------------------|----------|--------------------------------|----------------|-------------------|
| Profile Name >> TP-LINK     |          | Network Type >><br>Tx Power >> | Infrastructure | •                 |
| SSID >>                     | <u> </u> | Preamble >>                    | Auto           | •<br>•            |
| Power Save Mode >> 🥝 CAM    | PSM      |                                |                |                   |
| RTS Threshold               | 0        | 2347                           | 2347           |                   |
| Fragment Threshold          | 256      | 2346                           | 2346           | Diagnosis Capable |
|                             | ок       | Cancel                         |                |                   |

Auth./Encry.: to fill in wireless encryption or authentication information.
 Note Click Use 802.1X checkbox will enable 802.1x tab

| ystem Config Auth. \ En | cry. | 802,1x |               |     |            |
|-------------------------|------|--------|---------------|-----|------------|
| Authentication >>       | Open | •      | Encryption >> | WEP | Use 802.1X |
| WPA Preshared Key >>    |      |        |               |     |            |
| Wep Кеу                 |      |        |               |     |            |
| 🕜 Key#1                 | Hex  | -      |               |     |            |
| 🖉 Key#2                 | Hex  | -      |               |     |            |
| 🖉 Key#3                 | Hex  | -      |               |     |            |
| 🖉 Key#4                 | Hex  | •      |               |     |            |
|                         |      | ок     | Cancel        |     |            |

3. **802.1x**: to configure the authentication information for **802.1x** 

| ID \ PASSWORD     | Client     | Certificate | Server Certific | ate |                |  |
|-------------------|------------|-------------|-----------------|-----|----------------|--|
| Authentication ID | / Password |             |                 |     |                |  |
| Identity >>       |            |             | Password >>     |     | Domain Name >> |  |
|                   |            |             |                 |     |                |  |
|                   |            |             |                 |     |                |  |
|                   |            |             |                 |     |                |  |

## Advanced

This page provides advanced configurations to this adapter. Please refer to the following chart for definitions of each item.

| 🔀 RaU | I.              |                         |               |            |               |                 |            |     | × |
|-------|-----------------|-------------------------|---------------|------------|---------------|-----------------|------------|-----|---|
|       | Profile         | Land Handler<br>Network | ر<br>Advanced | Statistics | www.          | <b>Ø</b><br>WPS | SSO<br>SSO | CCX | • |
| Wir   | eless mode >>   | 2.4G                    | •             |            |               |                 |            |     |   |
| -     | Select          | Your Country Re         | gion Code     |            |               |                 |            |     |   |
| 2.4   | GHz >>          | 0: CH1-11               |               | ▼ Wireless | Protection >> | Auto            | •          |     |   |
|       |                 |                         |               |            | Tx Rate >>    | Auto            | •          |     |   |
|       | Enable TX Burst |                         |               |            |               |                 |            |     |   |
|       | Enable TCP Wind | ow Size                 |               |            |               |                 |            |     |   |
|       | Fast Roaming at | -70 dBm                 |               |            |               |                 |            |     |   |
|       | Show Authentica | tion Status Dialo       | g             |            |               |                 |            |     |   |
|       | Apply           |                         |               |            |               |                 |            |     | - |

| Items                                | Information                                                                                                    |                                                                                                    |  |  |  |  |
|--------------------------------------|----------------------------------------------------------------------------------------------------|----------------------------------------------------------------------------------------------------|--|--|--|--|
| Wireless mode                        | Click the drop list to select a wireless mode.                                                                                                    |                                                                                                    |  |  |  |  |
| Enable TX Burst                      | Select to enable connecting to a TX Burst supported device.                                                                                                    |                                                                                                    |  |  |  |  |
| Enable TCP Window Size               | Mark the checkbox to enable TCP window size, which help enhance throughput.                                                                                                    |                                                                                                    |  |  |  |  |
| Fast Roaming at <u></u> dBm          | Mark the checkbox to enable fast roaming. Specify the transmit power for fast roaming.                                                                                                    |                                                                                                    |  |  |  |  |
| Show Authentication Status<br>Dialog | Mark the checkbox to show "Authentication Status Dialog" while<br>connecting to an AP with authentication. Authentication Status Dialog<br>displays the process about 802.1 x authentications. |                                                                                                    |  |  |  |  |
| TX Rate                              | Manually select the transfer rate. The default setting is auto. (802.11n wireless cards do not allow the user to select the TX Rate.)                                                          |                                                                                                    |  |  |  |  |
| Select Your Country Region<br>Code   | Eight countries to choose. Channel list:                                                                                                    |                                                                                                    |  |  |  |  |
|                                      | Classification<br>0: FCC (Canada)<br>1: ETSI<br>2: SPAIN<br>3: FRANCE<br>4: MKK<br>5: MKKI (TELEC)<br>6: ISRAEL<br>7: ISRAEL                                                                   | Range<br>CH1 ~ CH11<br>CH1 ~ CH13<br>CH10 ~ CH11<br>CH10 ~ CH13<br>CH14 ~ CH14<br>CH1 ~ CH14<br>CH3 ~ CH9<br>CH5 ~ CH13 |  |  |  |  |

Note: The country code selection is for non-US model only and is not available to all US model. Per FCC regulation, all WiFi product marketed in US must fixed to US operation channels only.

## Statistics

Statistics page displays the detail counter information based on 802.11 MIB counters. This page translates the MIB counters into a format easier for user to understand.

| R4 RaU | Í          |                    |                     |            |            |                 |         |     |   |
|--------|------------|--------------------|---------------------|------------|------------|-----------------|---------|-----|---|
|        | Profile    | Land Hetwork       | Advanced            | Statistics | <b>NAM</b> | <b>Ø</b><br>WPS | SSO SSO | CCX | - |
| Т      | ransmit    | Receive            |                     |            |            |                 |         |     |   |
|        | Frames T   | ransmitted Succe   | ssfully             |            | -          | 6901            |         |     |   |
|        | Frames R   | etransmitted Suc   | cessfully           | =          |            | 6575            |         |     |   |
|        | Frames F   | ail To Receive ACI | ( After All Retries |            | -          | 226             |         |     |   |
|        |            |                    |                     |            |            |                 |         |     |   |
|        |            |                    |                     |            |            |                 |         |     |   |
|        |            |                    |                     |            |            |                 |         |     |   |
| Res    | et Counter |                    |                     |            |            |                 |         |     |   |
|        |            |                    |                     |            |            |                 |         |     | - |

| Items                                        | Information                                       |
|----------------------------------------------|---------------------------------------------------|
| Frames Transmitted Successfully              | Frames successfully sent.                         |
| Frames Retransmitted Successfully            | Successfully retransmitted frames numbers.        |
| Frames Fail To Receive ACK After All Retries | Frames failed transmit after hitting retry limit. |
| Reset Counter                                | Reset counters to zero.                           |

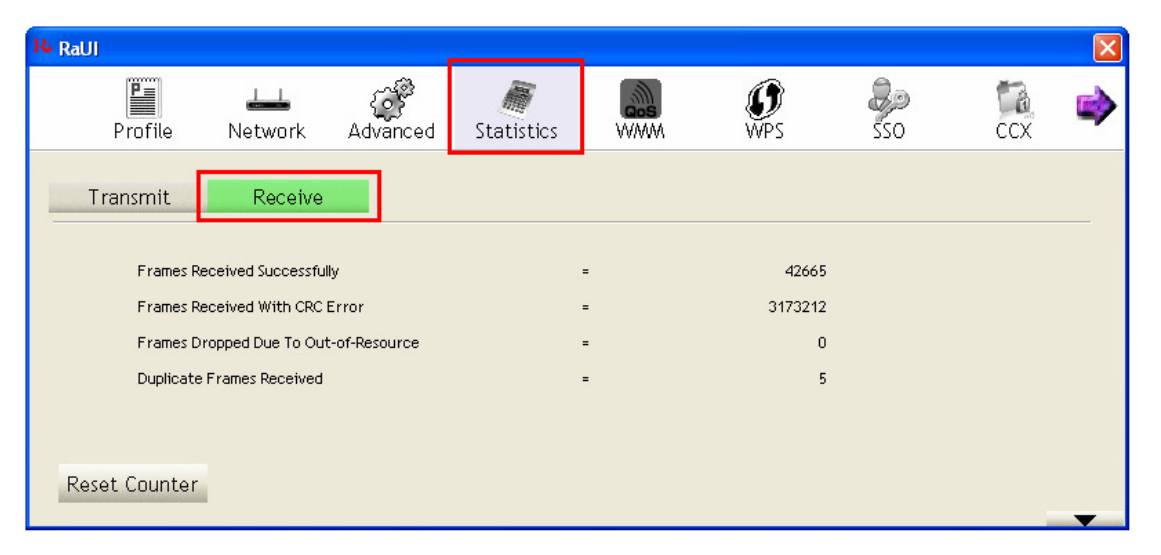

| Items                                 | Information                           |
|---------------------------------------|---------------------------------------|
| Frames Received Successfully          | Frames received successfully.         |
| Frames Received With CRC Error        | Frames received with CRC error.       |
| Frames Dropped Due To Out-of-Resource | Frames dropped due to resource issue. |
| Duplicate Frames Received             | Duplicate received frames.            |
| Reset Counter                         | Reset counters to zero.               |

## WMM

This page allows users to activate the WMM function for this device. Please note that this function only works while connecting to a WMM compatible device.

| Profile             | Lange State State | Advanced     | Statistics  |                  | <b>Ø</b><br>WPS | <b>S</b><br>SSO   | CCX  | ļ |
|---------------------|----------------------------------------------------------------------------------------------------|--------------|-------------|------------------|-----------------|-------------------|------|---|
| WMM Setup Status -  |                                                                                                    |              |             |                  |                 |                   |      |   |
| WMM >> 6            | Enabled                                                                                                    | Power Save : | >> Disabled |                  | Direct          | t Link >> Enabled |      |   |
| <b>—</b> w <i>w</i> | M Enable                                                                                                    |              |             |                  |                 |                   |      |   |
|                     | WMM - Power Sav                                                                                                    | e Enable     |             |                  |                 |                   |      |   |
|                     | AC_BK                                                                                                    | AC_BE        | AC_VI       | AC_V             | 0               |                   |      |   |
|                     | Direct Link Setup                                                                                                    | Enable       |             |                  |                 |                   |      |   |
|                     | MAC Address >>                                                                                                    |              |             | Timeout Value >> | 60 sec          |                   |      |   |
|                     |                                                                                                    |              |             |                  |                 | A                 | pply |   |
|                     |                                                                                                    |              |             |                  |                 | 1000              |      |   |

| Items                    | Information                                                        |
|--------------------------|--------------------------------------------------------------------|
| WMM Enable               | Enable Wi-Fi Multi-Media.                                          |
| WMM - Power Save Enable  | Enable WMM Power Save. Please enable WMM before configuring        |
|                          | this function.                                                     |
| Direct Link Setup Enable | Enable DLS (Direct Link Setup). Please enable WMM before           |
|                          | configuring this function.                                         |
| MAC Address              | Fill in the blanks of Direct Link with MAC Address of STA.         |
| Timeout Value            | Time of automatically disconnect after some seconds. The value is  |
|                          | integer. The integer must be between 0~65535. It represents that   |
|                          | it always connects if the value is zero. Default value of Timeout  |
|                          | Value is 60 seconds.                                               |
| Apply / Tear Down        | After fill in the "MAC Address" and "Timeout Value", click "Apply" |
|                          | button to save your configuration. The result will appear in the   |
|                          | blanks. To remove the configuration, please select the             |
|                          | configuration in the blanks and then click "Tear Down" button.     |

## WPS

WPS Configuration: The primary goal of WiFi Protected Setup (WiFi Simple Configuration) is to simplify the security setup and management of WiFi networks. This adapter supports the configuration setup using PIN configuration method or PBC configuration method through an internal or external Registrar.

| R4 RaUI               |         |                  |          |              |             |                 |     |             | ×                                                                                                    |
|-----------------------|---------|------------------|----------|--------------|-------------|-----------------|-----|-------------|----------------------------------------------------------------------------------------------------|
|                       | Profile | Land<br>Network  | Advanced | Statistics   | www.        | <b>Ø</b><br>WPS | SSO | ccx         | <b>&gt;</b>                                                                                                    |
| -                     |         |                  | Wi       | PS AP List   |             |                 |     | Danaa       |                                                                                                    |
| ID :                  |         | RD-D-LINK        | 628      | 00-24-0      | 1-34-E1-02  | 3               |     | Informatio  | on                                                                                                    |
|                       |         |                  |          |              |             |                 |     | Pin Code    | ,                                                                                                    |
|                       |         |                  |          |              |             |                 |     | 70594201 R  | lenew                                                                                                    |
|                       |         |                  | WPS      | Profile List |             |                 |     | Config Mode |                                                                                                    |
|                       |         |                  |          |              |             |                 |     | Enrollee    | -                                                                                                    |
|                       |         |                  |          |              |             |                 |     | Detail      |                                                                                                    |
|                       |         |                  |          |              |             |                 |     | Connect     | in the second second second second second second second second second second second second second second second                                                                                                    |
| and the second second | PIN     | WPS Associate II | E        |              | Progress >> | 0%              |     | Rotate      | Concernance                                                                                                    |
| and the second second | PBC     | WPS Probe IE     |          |              |             |                 |     | Disconnec   | t                                                                                                    |
|                       |         | Auto             |          |              |             |                 |     | Export Pro  | file                                                                                                    |
|                       |         |                  |          |              |             |                 |     | Delete      | and the second second s |

| Items            | Information                                                                                      |
|------------------|--------------------------------------------------------------------------------------------------|
| WPS AP List      | Display the information of surrounding APs with WPS IE from last scan result. List               |
|                  | information includes SSID, BSSID, Channel, ID (Device Password ID), and                          |
|                  | Security-Enabled.                                                                                |
| Rescan           | Click to rescan the wireless networks.                                                           |
| Information      | Display the information about WPS IE on the selected network. List information                   |
|                  | includes Authentication Type, Encryption Type, Config Methods, Device Password ID,               |
|                  | Selected Registrar, State, Version, AP Setup Locked, UUID-E and RF Bands.                        |
| Pin Code         | 8-digit numbers. It is required to enter PIN Code into Registrar using PIN method. Each          |
|                  | Network card has only one PIN Code of Enrollee. Click on the Renew button to renew               |
|                  | the PIN code.                                                                                    |
| Config Mode      | The station serving as an Enrollee or an external Registrar.                                     |
| WPS Profile List | Display all of credentials got from the Registrar. List information includes SSID, MAC           |
|                  | Address, Authentication and Encryption Type. If STA Enrollee, credentials are created            |
|                  | as soon as each WPS success. If STA Registrar, Utility creates a new credential with             |
|                  | WPA2-PSK/AES/64Hex-Key and doesn't change until next switching to STA Registrar.                 |
| Detail           | Information about Security and Key in the credential.                                            |
| Connect          | Command to connect to the selected network inside credentials.                                   |
| Rotate           | Command to connect to the next network inside credentials.                                       |
| Disconnect       | Stop WPS action and disconnect this active link. And then select the last profile at the         |
|                  | Profile Page of Utility if exists. If there is an empty profile page, the driver will select any |
|                  | non-security AP.                                                                                 |
| Delete           | Delete an existing credential. And then select the next credential if exist. If there is an      |
|                  | empty credential, the driver will select any non-security AP.                                    |
| PIN              | Start to add to Registrar using PIN configuration method. If STA Registrar, remember             |
|                  | that enter PIN Code read from your Enrollee before starting PIN.                                 |
| PBC              | Start to add to AP using PBC configuration method.                                               |
| WPS associate IE | Send the association request with WPS IE during WPS setup. It is optional for STA.               |
| WPS probe IE     | Send the probe request with WPS IE during WPS setup. It is optional for STA.                     |
| Progress Bar     | Display rate of progress from Start to Connected status.                                         |
| Status Bar       | Display currently WPS Status.                                                                    |
| Auto             | Starts to add to AP by using to select the AP automatically in PIN method.                       |

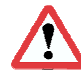

When you click PIN or PBC, please don't do any rescan within two-minute connection. If you want to abort this setup within the interval, restart PIN/PBC or click Disconnect to stop WPS action.

## SSO

|          |                                    |                                    |                  |                 |     |     |              |                   | ×           |
|----------|------------------------------------|------------------------------------|------------------|-----------------|-----|-----|--------------|-------------------|-------------|
| <b>(</b> | Advanced                           | Statistics                         | <b>N</b> WWW     | <b>Ø</b><br>WPS | Sso | CCX | Radio on/off | <b>R</b><br>About | <b>&gt;</b> |
| E        | inable SSO Featu                   | ure                                | Enable Persiste  | ent Connection  | 7   | -   |              |                   |             |
| 0        | Use ID and Pass                    | word in Winlogon                   |                  |                 |     |     |              |                   |             |
|          | Use ID and Pass<br>Prompt ID and F | word in Profile<br>Password Dialog |                  |                 |     |     |              |                   |             |
| Pro      | ofile List (only su                | upport LEAP or EAP                 | -FAST authentica | ation)          |     |     |              |                   | _           |
|          |                                    | Se                                 | lect Profile >>  |                 | -   |     | Apply        | and a second      |             |
|          | [Information                       | of selected profile                | <b>_</b>         | <u>.</u>        |     |     |              |                   |             |
|          |                                    | Pro                                | file Name >>     |                 |     |     |              |                   |             |
|          |                                    |                                    | SSID >>          |                 |     |     |              |                   |             |
|          |                                    | Authe                              | ntication >>     |                 |     |     |              |                   |             |
|          |                                    |                                    |                  |                 |     |     |              |                   |             |

| Items                  | Information                                                                        |
|------------------------|------------------------------------------------------------------------------------|
| Enable SSO feature     | Choose which SSO methods to log on                                                 |
| Use ID and Password in | Use the ID and password in Windows logon                                           |
| Winlogon:              |                                                                                    |
| Use ID and Password in | Use the ID and password in RaUI profile settings                                   |
| Profile                |                                                                                    |
| Use ID and Password in | Use the ID and password in pop-up authentication dialog                            |
| Dialog                 |                                                                                    |
| Enable Persistent      | Use ID and Password in the previous activated Profile and not show any             |
| Connection             | authentication dialog                                                              |
| Profile List           | <b>Select Profile:</b> Select a profile containing LEAP or EAP-Fast authentication |
|                        | Information of selected profile: Profile information, such as profile              |
|                        | name, SSID.                                                                        |
| Apply                  | Hit the Apply button to make the settings effective                                |

ССХ

| 🔀 RaUI |                 |                   |                |            |            |                 |     |     |   |
|--------|-----------------|-------------------|----------------|------------|------------|-----------------|-----|-----|---|
|        | Profile         | Network           | Advanced       | Statistics | <b>ANN</b> | <b>Ø</b><br>WPS | SSO | CCX | > |
| 🔼 E    | nable CCX (Cisc | o Compatible eXte | ensions)       |            |            |                 |     |     | _ |
| [      | 🔼 Enable Radi   | o Measurements    |                |            |            |                 |     |     |   |
|        | 🔼 Non-Serv      | ving Channel Meas | urements limit |            |            |                 |     |     |   |
|        | 250             | ms(0-1023)        |                |            |            |                 |     |     |   |
|        |                 |                   |                |            |            |                 |     |     |   |
|        |                 |                   |                |            |            |                 |     |     |   |
|        |                 |                   |                |            |            |                 |     |     |   |
|        |                 |                   |                |            |            |                 |     |     |   |
|        |                 |                   |                |            |            |                 |     |     |   |
|        |                 |                   |                |            |            |                 |     |     |   |
|        |                 |                   |                |            |            |                 |     |     |   |
|        | Apply           |                   |                |            |            |                 |     |     | _ |

| Items                           | Information                                                             |
|---------------------------------|-------------------------------------------------------------------------|
| Enable CCX (Cisco               | Choose whether Cisco Compatible eXtensions are supported or not.        |
| Compatible eXtensions)          |                                                                         |
| <b>Enable Radio Measurement</b> | Enable the radio measurement; the non-serving channel measurement limit |
|                                 | is between 0 and 1023 milliseconds.                                     |
| Apply                           | Hit the Apply button to make the settings effective                     |

## Radio On/Off

Click on the button to enable/disable wireless connection status.

## Radio power on

| 🔀 Ral | I                 |                                |                 |               |                 |              |       |           | × |
|-------|-------------------|--------------------------------|-----------------|---------------|-----------------|--------------|-------|-----------|---|
| 4     | Statistics        | www.                           | <b>Ø</b><br>WPS | Sso Sso       | CCX             | Radio on/off | About | 🕜<br>Help |   |
|       | Enable CCX (Cisco | Compatible eXte                | nsions)         |               |                 |              |       |           |   |
|       | Enable Radio      | Measurements                   |                 | CAC >         | ADDTS(Direc     | tly send TS) | -     | Set       |   |
|       | Non-Servir        | ng Channel Measu<br>ns(0-1023) | urements limit  | Diagnostic >  | > Select Pro    | ofile        | Y     | Diagnose  |   |
|       |                   |                                |                 | [ Information | of selected pro | file         |       |           |   |
|       | Roaming with      | RF Parameters                  |                 | Pr            | rofile Name >>  |              |       |           |   |
|       | Voice Drastic     | : Roaming                      |                 |               | ssid >>         |              |       |           |   |
|       |                   |                                |                 | Diagno:       | sis Capable >>  |              |       |           |   |
|       |                   |                                |                 |               |                 |              |       |           |   |
|       | éssiu             |                                |                 |               |                 |              |       |           |   |
|       | Арріу             |                                |                 |               |                 |              |       |           | - |

## Radio power off

| 🔀 Ral | Л                 |                                |                 |                  |                |              |          |           | × |
|-------|-------------------|--------------------------------|-----------------|------------------|----------------|--------------|----------|-----------|---|
| 4     | Statistics        | www.                           | <b>Ø</b><br>WPS | C<br>S<br>S<br>O | ccx            | Radio on/off | About    | 🕜<br>Help |   |
|       | Enable CCX (Cisco | Compatible eXte                | ensions)        |                  |                |              |          |           |   |
|       | Enable Radio      | Measurements                   |                 | CAC >>           | ADDTS(Direc    | tly send TS) | -        | Set       |   |
|       | Non-Servi         | ng Channel Measu<br>ns(0-1023) | urements limit  | Diagnostic >>    | Select Pro     | ofile        | <b>Y</b> | Diagnose  |   |
|       | ,                 |                                |                 | [Information c   | f selected pro | file         |          |           |   |
|       | Roaming with      | n RF Parameters                |                 | Pro              | file Name >>   |              |          |           |   |
|       | Voice Drasti      | c Roaming                      |                 |                  | SSID >>        |              |          |           |   |
|       |                   |                                |                 | Diagnosis        | Capable >>     |              |          |           |   |
|       |                   |                                |                 |                  |                |              |          |           |   |
|       | Annal a           |                                |                 |                  |                |              |          |           |   |
|       | Арріу             |                                |                 |                  |                |              |          |           | - |

## About

Display Configuration Utility, Driver, and EEPROM version information. Display Wireless NIC MAC address.

| 🔀 Ral   | JI         |          |                 |                        |                 |           |             |       |           |   |
|---------|------------|----------|-----------------|------------------------|-----------------|-----------|-------------|-------|-----------|---|
| <b></b> | Statistics | www.     | <b>Ø</b><br>WPS | SSO                    | CCX             | Radio d   | )<br>on/off | About | 😯<br>Help |   |
|         |            | (c) (    | Copyright 2009, | Ralink Technology, Ind | c. All rights r | eserved.  |             |       |           |   |
|         |            | RaConfig | g Version >>    | 3.1.2.0                |                 | Date >>   | 08-20-2     | 009   |           |   |
|         |            | Drive    | r Version >>    | 1.4.6.0                |                 | Date >>   | 08-03-2     | 009   |           |   |
|         |            | DLI      | L Version >>    | 1.0.2.0                |                 | Date >>   | 08-20-2     | 009   |           |   |
|         |            | EEPROA   | Version >>      | 1.1                    | Firmware V      | ersion >> | 0.19        |       |           |   |
|         |            | Phy      | _Address >>     | 00-0C-43-30-71-00      |                 |           |             |       |           |   |
|         |            |          |                 | WWW.RALIN              | IKTECH.COM      |           |             |       |           | _ |

## Chapter 4 AP mode management guide

Clicking R+ will bring up the selection window and let the user make a selection. It can switch to AP mode as shown figure.

| Launch Config Utility                           |
|-------------------------------------------------|
| Use Zero Configuration as Configuration Utility |
| Switch to AP Mode                               |
| Open Diagnostic Testing Mode                    |
| Exit                                            |
| S71                                             |

If "Switch to AP mode" is selected, the system will display default information when switching to AP mode. The dialog box is shown in figure

| 🗚 Ralink Wireless Utility 🛛 🔀          |                       |                                                                                      |                             |  |  |  |  |
|----------------------------------------|-----------------------|--------------------------------------------------------------------------------------|-----------------------------|--|--|--|--|
| Config Access Control                  | fac Table   Event Log | Statistics About                                                                     |                             |  |  |  |  |
| SSID Soft<br>Wireless Mode 2.40        | AP-0D                 | Channel 1                                                                            | TX Rate : Auto 💌            |  |  |  |  |
| Country Region Code<br>2.4GHz 0: CH1-1 | 1 💌                   | <ul> <li>☐ No forwarding a</li> <li>☐ Hide SSID</li> <li>☑ Allow BW 40 Mł</li> </ul> | mong wireless clients<br>Hz |  |  |  |  |
| Beacon (ms)                            | 100                   | l I                                                                                  |                             |  |  |  |  |
| TX Power                               | 100 %                 | ]                                                                                    |                             |  |  |  |  |
| Idle time(60 - 3600)(s)                | 300                   | i i                                                                                  |                             |  |  |  |  |
| Wireless Protection                    | Auto                  | ]                                                                                    |                             |  |  |  |  |
|                                        |                       |                                                                                      |                             |  |  |  |  |
|                                        |                       |                                                                                      |                             |  |  |  |  |
|                                        |                       |                                                                                      |                             |  |  |  |  |
|                                        |                       | Default Ca                                                                           | ancel Apply                 |  |  |  |  |
|                                        |                       |                                                                                      | Help                        |  |  |  |  |

Note: The country code selection is for non-US model only and is not available to all US model. Per FCC regulation, all WiFi product marketed in US must fixed to US operation channels only.

There are six tabs to configure the settings.

- **Config Settings**: This tab is used to configure Soft AP.
- Access Control: This tab is used to edit the access control list.
- **Mac Table**: This tab displays the stations which are currently connected to Soft AP.
- **Event Log**: This tab displays the Soft AP events.
- **Statistics**: This tab displays the packet counters.
- **About**: This tab displays the Ralink driver and utility information.

## **Control Menu**

When starting Soft AP utility, a small icon appears within the system tray in winows taskbar. Double click it to bring up the main menu if the Soft AP utility menu was closed earlier. The user can also right-click the icon to bring up the control menu. There are three actions available.

- Launch Config Utilities: Restore Ralink Soft AP utility window
- Switch to Station Mode: Switch to Station mode
- Exit: End Soft AP utility

The icon changes color to reflect the current wireless network connection status. The status is indicated as follows:

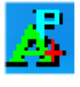

: Indicate connected and signal strength is good.

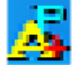

: Indicate connected and signal strength is normal.

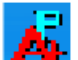

: Indicate connected and signal strength is weak.

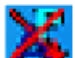

: Indicate wireless NIC not detected.

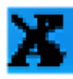

: Indicate not connected yet.

## **Config Setting**

User can set and display detailed Soft AP information in this dialog box.

| 🗚 Ralink Wireless Uti                 | lity              |               |                                        |                        |                             |
|---------------------------------------|-------------------|---------------|----------------------------------------|------------------------|-----------------------------|
| Config Access Control                 | Mac Table Event I | Log Stat      | istics About                           |                        |                             |
| SSID Sof<br>Wireless Mode 2.4         | tAP-0D<br>G       | Chanr<br><- U | nel 1                                  | TX Rate                | e: Auto 💌<br>curity Setting |
| Country Region Code<br>2.4GHz 0: CH1- | 11                |               | No forwardi<br>Hide SSID<br>Allow BW 4 | ng among wire<br>0 MHz | eless clients               |
| Beacon (ms)                           |                   | 100           |                                        |                        |                             |
| TX Power                              | 100 %             | •             |                                        |                        |                             |
| Idle time(60 - 3600)(s)               |                   | 300           |                                        |                        |                             |
| Wireless Protection                   | Auto              | •             |                                        |                        |                             |
|                                       |                   |               |                                        |                        |                             |
|                                       |                   |               |                                        |                        |                             |
|                                       |                   |               |                                        |                        |                             |
|                                       |                   | I             | Default                                | Cancel                 | Apply                       |
|                                       |                   |               |                                        |                        | Help                        |

| Items               | Information                                                                   |  |  |  |  |
|---------------------|-------------------------------------------------------------------------------|--|--|--|--|
| SSID                | AP name of user type. The user also can select [Use Mac Address] to display   |  |  |  |  |
|                     | it. System default is SoftAP-XX (XX is last two numbers of MAC address).      |  |  |  |  |
| Wireless Mode       | Select wireless mode. 2.4G and 5G are supported. System default is 2.4G.      |  |  |  |  |
|                     | (802.11 B/G/N mix selection item only exists for B/G/N adapter)               |  |  |  |  |
| Country Region Code | The Country Region Code allows the user to specify the available channel list |  |  |  |  |
|                     | based on their country's regulations.                                         |  |  |  |  |
| Beacon (ms)         | The time span between two successive4 beacons. System default is 100 ms.      |  |  |  |  |
| TX Power            | The transmitting power of Soft AP. System default is 100%.                    |  |  |  |  |
| Idle Time           | The allowed idle time before proceeding with the authentication. The default  |  |  |  |  |
|                     | is 300.                                                                       |  |  |  |  |
| Wireless Protection | The user can chose from Auto, on, and off. System default is auto. (802.11n   |  |  |  |  |
|                     | wireless cards don't support wireless protection.)                            |  |  |  |  |
|                     | a. Auto: STA will dynamically change according to the AP.                     |  |  |  |  |
|                     | b. On: Always send frames with protection.                                    |  |  |  |  |
|                     | c. Off: Always send frames without protection.                                |  |  |  |  |
| Channel             | Select the AP's operating channel manually. System default is channel 1.      |  |  |  |  |
| TX Rate             | The transmitting rate. The default is auto. (802.11n wireless cards don't     |  |  |  |  |
|                     | support TxRate.)                                                              |  |  |  |  |

Note: The country code selection is for non-US model only and is not available to all US model. Per FCC regulation, all WiFi product marketed in US must fixed to US operation channels only.

| Use Mac Address     | Use the MAC address of wireless card as the AP's name. System default is       |  |  |  |  |  |
|---------------------|--------------------------------------------------------------------------------|--|--|--|--|--|
|                     | APX. (X is last number of Mac Address.)                                        |  |  |  |  |  |
| Security Setting    | Authentication mode and encryption algorithm used by the AP. The system        |  |  |  |  |  |
|                     | default is no authentication and encryption.                                   |  |  |  |  |  |
| No forwarding among | If there is no beacon among the wireless clients, they can't share information |  |  |  |  |  |
| wireless clients    | vith each other. The system default is no forwarding.                          |  |  |  |  |  |
| Hide SSID           | Don't display the AP name. The system default is to not hide the SSID.         |  |  |  |  |  |
| Allow BW40 MHz      | Allow BW40 MHz capability.                                                     |  |  |  |  |  |
| Default             | Use system default values.                                                     |  |  |  |  |  |
| Cancel              | Cancel the any changes without saving.                                         |  |  |  |  |  |
| Apply:              | Apply the any changes made. If using default values, it will be shown as in    |  |  |  |  |  |
|                     | below figure                                                                   |  |  |  |  |  |

## **Access Control**

AP connected or can't connect with Mac address that user setting.

| 🖧 Ralink Wireless Uti                 | lity              |                     |          |
|---------------------------------------|-------------------|---------------------|----------|
| Config Access Control                 | Mac Table Event L | og Statistics About |          |
|                                       | I                 |                     |          |
| Access Policy                         |                   | Disable             | <b>_</b> |
| MAC Address                           |                   | Access List         |          |
| , , , , , , , , , , , , , , , , , , , |                   |                     |          |
|                                       | Add               |                     |          |
|                                       | Delete            |                     |          |
|                                       | Remove All        |                     |          |
|                                       |                   |                     |          |
|                                       |                   |                     |          |
|                                       |                   |                     |          |
|                                       |                   |                     | Apply    |
|                                       |                   |                     |          |
|                                       |                   |                     |          |
|                                       |                   |                     |          |
|                                       |                   |                     |          |
|                                       |                   |                     |          |
|                                       |                   |                     | Help     |

| Items         | Information                                                                                                    |
|---------------|----------------------------------------------------------------------------------------------------|
| Access Policy | There are three policies available in the drop-down list. They are Disable,<br>Allow All, and Reject All. System default is disabled.                     |
| Mac Address   | In order to add an entry into the access control list, the user should input the MAC address without "-" in the text box and then click the "Add" button. |
| Access List   | Display all Mac Addresses that the user has set.                                                                                                    |
| Delete        | Delete the Mac address set by user.                                                                                                    |
| Remove All    | Remove all Mac addresses in [Access List].                                                                                                    |
| Apply         | Apply the above changes.                                                                                                    |

## **MAC Table**

Shows link status. It displays detailed station information of current connection.

| Jtility |                             |                                                                                                    | ×                                                                                                    |
|---------|-----------------------------|----------------------------------------------------------------------------------------------------|----------------------------------------------------------------------------------------------------|
| Mac T   | able Evi                    | ent Log Statistics About                                                                                                    |                                                                                                    |
| AID     | Powe                        | Status                                                                                                    | _                                                                                                    |
| 1       | No                          | Rate = 54.00                                                                                                    | -                                                                                                    |
|         |                             |                                                                                                    |                                                                                                    |
|         |                             |                                                                                                    |                                                                                                    |
|         |                             |                                                                                                    |                                                                                                    |
|         |                             |                                                                                                    |                                                                                                    |
|         |                             |                                                                                                    |                                                                                                    |
|         |                             |                                                                                                    | - 1                                                                                                    |
|         |                             |                                                                                                    | -                                                                                                    |
|         |                             |                                                                                                    |                                                                                                    |
|         |                             |                                                                                                    |                                                                                                    |
|         |                             |                                                                                                    |                                                                                                    |
|         |                             |                                                                                                    |                                                                                                    |
|         |                             |                                                                                                    | 2                                                                                                    |
|         |                             |                                                                                                    |                                                                                                    |
|         |                             |                                                                                                    |                                                                                                    |
|         |                             |                                                                                                    |                                                                                                    |
|         |                             |                                                                                                    |                                                                                                    |
|         |                             | Help                                                                                                    | ,                                                                                                    |
|         | tility<br>Mac 1<br>AID<br>1 | Itility       Ev.         AID       Powe         1       No         1       No         2       2         2       2         3       2         4       2         5       2         6       2         7       2         7       3         8       2         9       2         9       2         1       1         1       1         1       1         1       1         1       1         1       1         1       1         1       1         1       1         1       1         1       1         1       1         1       1         1       1         1       1         1       1         1       1         1       1         1       1         1       1         1       1         1       1         1       1 | Itility         Mac Table       Event Log       Statistics       About         AID       Powe       Status         1       No       Rate = 54.00         1       No       Rate = 54.00         1       No       Rate |

| Items             | Information                                                             |  |  |  |
|-------------------|-------------------------------------------------------------------------|--|--|--|
| MAC Address       | The station's Mac address of the current connection.                    |  |  |  |
| AID               | he association identifier of the client.                                |  |  |  |
| Power Saving Mode | Support Power Saving Mode on the currently connected station.           |  |  |  |
| Status            | The link status of the current connection. (Only 802.11n wireless cards |  |  |  |
|                   | support)                                                                |  |  |  |

## **Event Log**

A record of all events, times and messages.

| 🗚 Ralink Wireless Utility 📃 🛛 🛛 🔀                              |                                                      |  |  |
|----------------------------------------------------------------|------------------------------------------------------|--|--|
| Config Access Control Mac Table E                              | vent Log Statistics About                            |  |  |
| Event Time (yy/mm/dd-hh:mm:ss)                                 | Message                                              |  |  |
| 2008 / 04 / 02 - 18 : 09 : 08<br>2008 / 04 / 02 - 18 : 09 : 52 | Restart Access Point<br>00-1B-FC-09-82-20 associated |  |  |
|                                                                |                                                      |  |  |
|                                                                |                                                      |  |  |
|                                                                |                                                      |  |  |
|                                                                |                                                      |  |  |
|                                                                |                                                      |  |  |
|                                                                |                                                      |  |  |
|                                                                |                                                      |  |  |
|                                                                |                                                      |  |  |
|                                                                |                                                      |  |  |
|                                                                |                                                      |  |  |
|                                                                |                                                      |  |  |
|                                                                | Clear                                                |  |  |
|                                                                |                                                      |  |  |
|                                                                |                                                      |  |  |
|                                                                |                                                      |  |  |
|                                                                |                                                      |  |  |
|                                                                |                                                      |  |  |
|                                                                | Help                                                 |  |  |

| Items                          | Information                        |
|--------------------------------|------------------------------------|
| Event Time (yy/mm/dd-hh:mm:ss) | Specifies when the event occurred. |
| Message                        | All event messages.                |

## Statistics

The statistics page displays detailed counter information based on the 802.11 MIB counters. The information is translated into a format easier for the user to understand.

| 🗚 Ralink Wireless Utility                                  | ×    |
|------------------------------------------------------------|------|
| Config Access Control Mac Table Event Loc Statistics About |      |
|                                                            |      |
| - Transmit Statistics                                      |      |
| Frames Transmitted Successfully = 7                        |      |
| Frames Fail To Receive ACK After All Retries = 0           |      |
| Frames Transmitted Successfully After Retry = 0            |      |
|                                                            |      |
|                                                            |      |
|                                                            |      |
| Receive Statistics                                         |      |
| Frames Received Successfully = 1                           |      |
| Frames Received With CRC Error = 101                       |      |
| Frames Dropped Due To Out-of-Resource = 0                  |      |
| Duplicate Frames Received = 0                              |      |
|                                                            |      |
|                                                            |      |
| RESET COUNT                                                | ERS  |
|                                                            |      |
|                                                            |      |
|                                                            |      |
|                                                            |      |
|                                                            |      |
| F                                                          | lelp |

#### **Transmit Statistics**

| Items                             | Information                                                           |
|-----------------------------------|-----------------------------------------------------------------------|
| Frames Transmitted Successfully   | The number of frames sent successfully.                               |
| Frames Fail To Receive ACK After  | The number of frames failed to transmit after hitting the retry limit |
| All Retries                       |                                                                       |
| Frames Retransmitted Successfully | The number of successfully retransmitted frames.                      |

#### **Receive Statistics**

| Items                          | Information                                                |
|--------------------------------|------------------------------------------------------------|
| Frames Received Successfully   | The number of frames received successfully.                |
| Frames Received With CRC Error | The number of frames received with a CRC error.            |
| Frames Dropped Due To          | The number of frames stopped due to insufficient resources |
| Out-of-Resource                |                                                            |
| Duplicate Frames Received      | The number of duplicate frames received.                   |
| Reset counters                 | Reset counters to zero.                                    |

## About

The About page displays the wireless card and driver version information, displays Configuration Utility, driver and EEPROM version information, displays Wireless NIC MAC address.

| 🐴 Rali | nk Wireless Utility                                        | i.                  |                         |                   | × |  |  |
|--------|------------------------------------------------------------|---------------------|-------------------------|-------------------|---|--|--|
| Config | Config Access Control Mac Table Event Log Statistic: About |                     |                         |                   |   |  |  |
|        | R                                                          | w                   | W.RALINKTECH.CO         | M                 |   |  |  |
|        | (c) Copyright 2009, R                                      | alink Technology, I | nc. All rights reserved |                   |   |  |  |
|        | Utility Version :                                          | 3.0.0.0             | Date :                  | 05-06-2009        |   |  |  |
|        | DLL Version :                                              | 1.0.0.0             | Date :                  | 05-07-2009        |   |  |  |
|        | Driver Version :                                           | 1.4.4.0             | Date :                  | 04-28-2009        |   |  |  |
|        | EEPROM Version :                                           | 1.1                 | Firmware Version :      | 0.16              |   |  |  |
|        | IP Address :                                               | 0.0.0.0             | Phy_Address :           | 00-1C-10-01-FE-1A |   |  |  |
|        | Sub Mask :                                                 | 0.0.0.0             | Default Gateway :       |                   |   |  |  |
|        |                                                            |                     |                         |                   |   |  |  |
|        |                                                            |                     |                         |                   |   |  |  |
|        |                                                            |                     |                         |                   |   |  |  |
|        |                                                            |                     |                         | Help              |   |  |  |